# NFC Programmable 4-Key DALI Push Button Coupler

# 

# Important: Read All Instructions Prior to Installation

## **Function introduction**

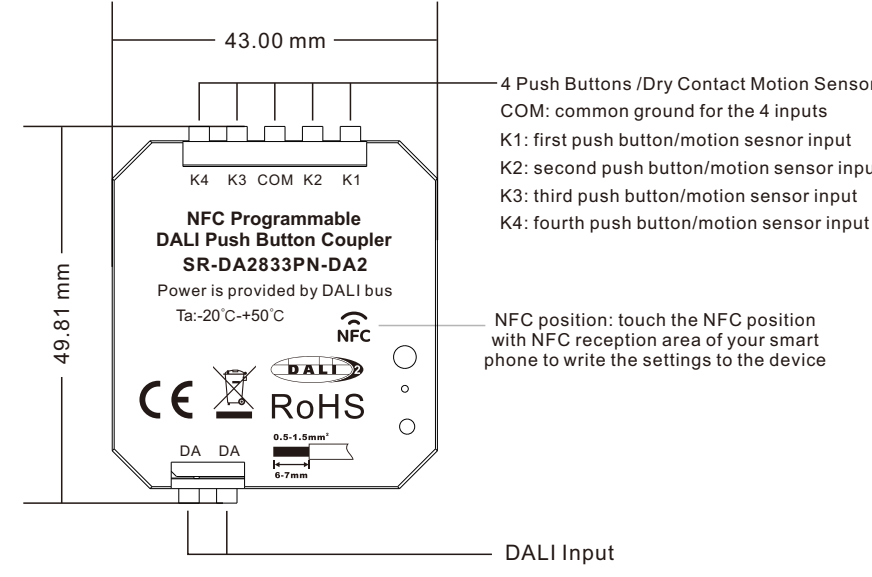

4 Push Buttons /Dry Contact Motion Sensors Inputs K2: second push button/motion sensor input

5.15 mm <u>\_</u>

## **Product Features**

- DALI-2 control device with standalone mode and DALI-2 instance mode
- 4 channels push switch input or dry contact motion sensor input
- Four DALI-2 push button instances are available for instance mode
- In compliance with IEC62386-101, IEC62386-103, IEC62386-301
- Functionality of standalone mode can be easily configurable through NFC
- Functionality of DALI-2 instance mode can be configurable through DALI application controller
- Multimaster capable, multiple modules can be installed on the DALI- line
- · Controlled DALI device type for standalone mode can be freely configured through NFC App

- · Supported device types for master mode: DT6, Tc, XY coordinates, RGBWAF
- Controlled object of each push switch for master mode can be freely configured through NFC App
- · Standalone mode supports broadcast, single address, and group control
- · For standalone mode, each push switch supports three different operations: short press, long press, double click
- · For standalone mode, DALI command triggered by a push switch operation can be freely configured through NFC App
- DALI bus powered, no extra power supply required
- · Easy installation: the device can be installed in a flush-mounted installation box

## Safety & Warnings

- · DO NOT install with power applied to device.
- · DO NOT expose the device to moisture.

#### **Product Data**

#### **DALI Interface**

| Operation Mode                                             | Standalone Mode / DALI-2 Instance Mode    |
|------------------------------------------------------------|-------------------------------------------|
| Master Mode Commissioning                                  | NFC                                       |
| DALI-2 Instance Mode Commissioning                         | Application Controller                    |
| Marking                                                    | DA, DA                                    |
| Power Supply                                               | DALIBus                                   |
| Voltage Range                                              | 9.5VDC - 22.5VDC (according IEC62368-101) |
| Typ. Current Consumption DALI (at 16.5V)                   | 2.7mA                                     |
| Max. Current Consumption DALI<br>(Inrush Current at 22.5V) | 9mA                                       |
| DALI-2 addresses                                           | 1                                         |
|                                                            |                                           |

#### Input

| Input for               | Potential free button/switch/dry contact |
|-------------------------|------------------------------------------|
| . Number of inputs      | 4                                        |
| Marking input terminals | K1, K2, K3, K4, COM                      |
| Max wire length         | 200m                                     |

#### **General Data**

| Dimensions (L x W x H)      | 49.8mm x 43mm x 15.1mm                                                |
|-----------------------------|-----------------------------------------------------------------------|
| Mounting                    | back box installation,<br>installation in protection class II devices |
| Max. casing temperature Tc  | 75°C                                                                  |
| Expected Life Time @Tc      | 50,000H                                                               |
| Protection Class            | II in Intended Use                                                    |
| Protection Degree Housing   | IP20                                                                  |
| Protection Degree Terminals | IP20                                                                  |

#### Terminals

| Connection Type             | Spring terminal connectors   |
|-----------------------------|------------------------------|
| Wire Size Solid Core        | 0.2 - 1.5mm2 (AWG28 - AWG14) |
| Wire Size Fine Core         | 0.2 - 1.5mm2 (AWG28 - AWG14) |
| Stripping Length            | 9 - 10 mm / 0.35 - 0.39 inch |
| Tightening/ release of wire | Push mechanism               |

#### **Environment Conditions**

| Storing Temperature         | -20°C~+50°C |
|-----------------------------|-------------|
| Working Ambient Temperature | -20°C~+50°C |
| Relative Humidity           | 8%- 80%     |

Standards

| DALI     | IEC62386-101:2014<br>IEC62386-103:2014<br>IEC62386-301 |
|----------|--------------------------------------------------------|
| EMC      | EN 61547<br>EN 50015 / IEC CISPR15                     |
| Safety   | EN 61347-2-11<br>EN 61347-1                            |
| Markings | DALI-2, CE                                             |

## Wiring Diagram

## DALI-2 Instance Mode (Button operation mode should be configured as "Slave" in NFC App)

Integration in a system with DALI-2 compliant central control unit, push buttons results in input notifications (event messages)

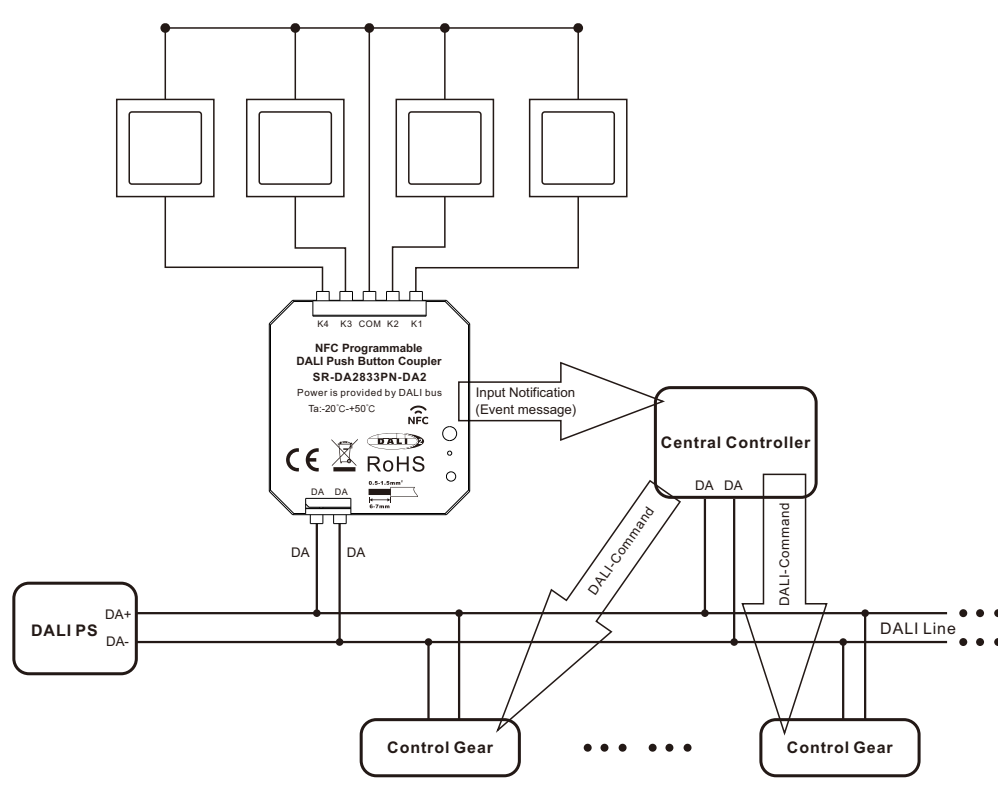

## **Application and Function**

The DALI-2 PBC can be used as input device for the integration in DALI-2 compliant central lighting control systems. In this operating mode, no DALI control commands are sent on the bus, but DALI-2 event messages for DALI-2 compatible central control systems. In this mode each input ("instance") informs about changes by using so called "input notifications". These event-messages can be evaluated by other controllers on the DALI-line e.g. as trigger for commands sent to luminaires.

The DALI-2 PBC supports 4 instances of type 1 (IEC62386-301, Input Devices - Push Button), which are assigned to the 4 button inputs.

Instance 1-4: Push Button, Instance Type 1 (according IEC62386-301, Input Devices – Push Button)

According to the standard the following INPUT NOTIFICATIONs are supported:

| Event name        | Event Information | Description                                                                                                    |
|-------------------|-------------------|----------------------------------------------------------------------------------------------------|
| Button released   | 00 0000 0000b     | The button is released                                                                                                    |
| Button pressed    | 00 0000 0001b     | The button is pressed                                                                                                    |
| Short press       | 00 0000 0010b     | The button is pressed and released, without being pressed<br>quickly again (in case of double press enabled), or the button<br>is pressed and quickly released (in case of double press is<br>disabled) |
| Double press      | 00 0000 0101b     | The button is pressed and released, quickly followed by another button press                                                                                                    |
| Long press start  | 00 0000 1001b     | The button is pressed without releasing it                                                                                                    |
| Long press repeat | 00 0000 1011b     | Following a long press start condition the button is still<br>pressed, the event occurs at regular intervals as long as the<br>condition holds                                                          |
| Long press stop   | 00 0000 1100b     | Following a long press start condition, the button is released                                                                                                    |
| Button free       | 00 0000 1110b     | The button has been stuck and is now released                                                                                                    |
| Button stuck      | 00 0000 1111b     | The button has been pressed for a very long time and is assumed stuck.                                                                                                    |

Further parameters of the instances 1-4 are: event filter, event timer settings (short timer, double timer, repeat timer, stuck timer), which can be configured according to IEC62386-301.

Standalone Mode (NFC Commissioning, button operation mode should be configured as "Master" in NFC App, no DALI application controller required)

## 1. PD Mode (Connect with push buttons)

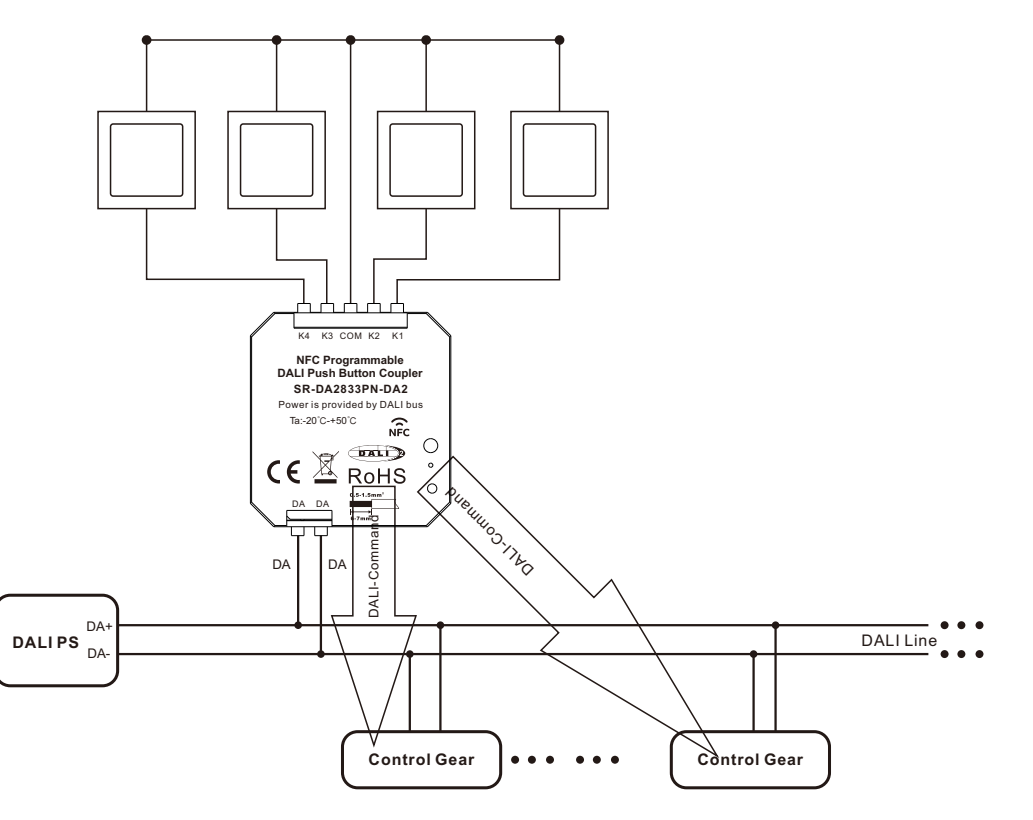

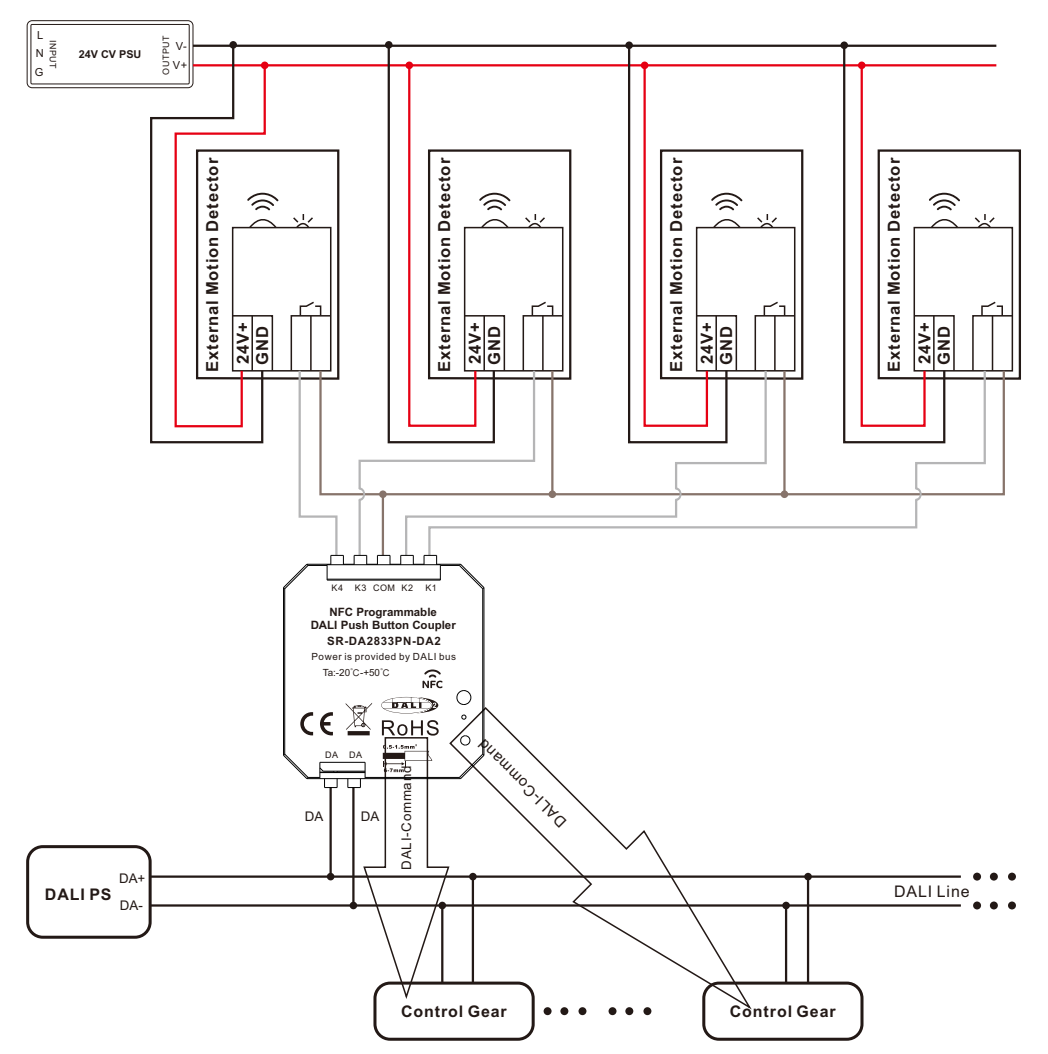

Note: the external motion detector can be either DC powered or AC powered, as long as its output is potential free dry contact output.

# **NFC Commissioning**

Note: During the whole programming process, make sure the coupler is disconnected from DALI bus.

## 1. Download NFC App

Step 1: Download and install NFC Programming App to your smart phone or tablet by scanning the following QR codes:

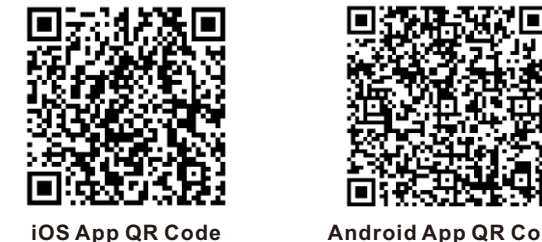

Android App QR Code

Note: Please make sure that your smart phone or tablet supports NFC function.

## 2. Add Configuration

Step 1: Run the installed app SR NFC Tool as shown in Figure 1. Tap on "+" button at upper right corner to add a configuration as shown in Figure 2, there are two options: "Scan from a device", "Create a default configuration".

"Scan from a device" means to import a configuration from an existing control unit, tap on "Scan from a device", then touch the NFC position of the already programmed control unit with your smart phone or tablet NFC reception area, there should be indication on the app once the configuration is read and imported successfully.

"Create a default configuration" means to select a default configuration from the app, tap on "Create a default configuration", then name the configuration and select "DALI 2400PD 4KEY" configuration from the list, then tap on "Save" button at upper right corner as shown in Figure 3. The created configuration "SR-DA2833PN-DA2" will be listed under configuration page as shown in Figure 4.

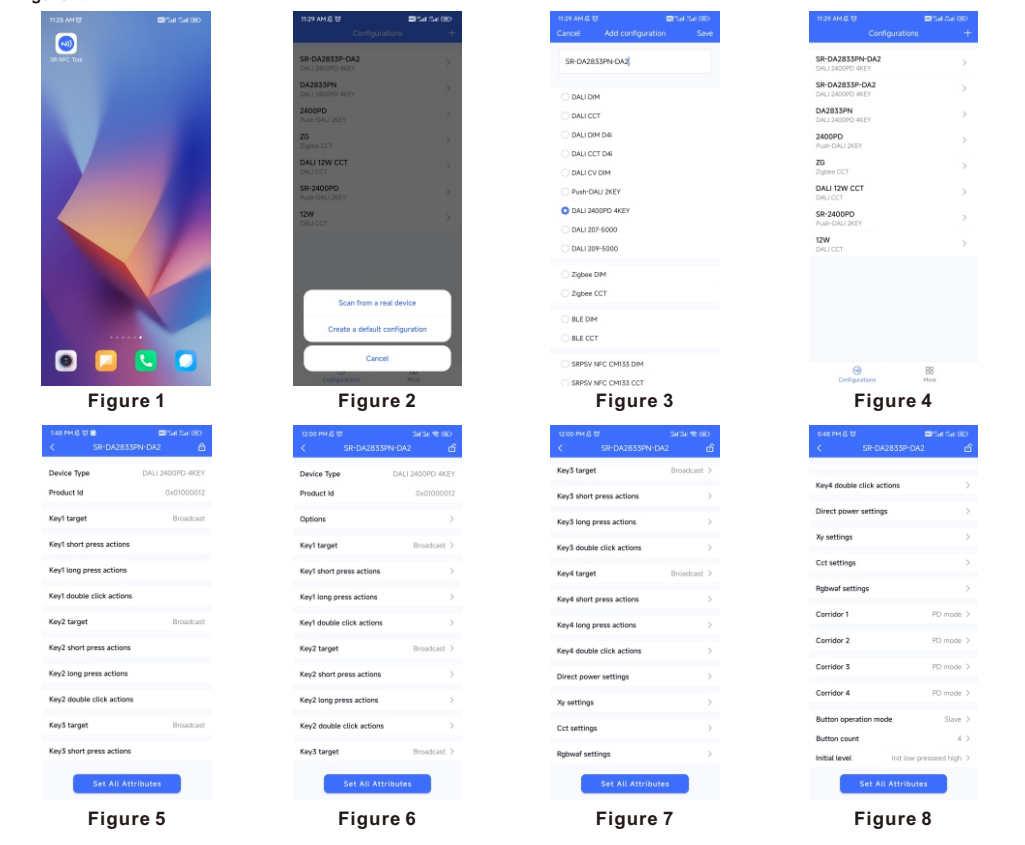

| 12:00 PM & 8 34/3                             | a the second second | 12:01 PM & U                                                  | Set Set 🛠 GEO | 5.49 PM (\$.13                                                                    | 🖬 Sat Sat GD       |
|-----------------------------------------------|---------------------|---------------------------------------------------------------|---------------|-----------------------------------------------------------------------------------|--------------------|
| Options     Keyl target                       |                     | <ul> <li>Options</li> <li>Mey3 short press actions</li> </ul> | 5             | < Op<br>Key4 double clici                                                         | tions<br>k actions |
| Keyl short press actions                      |                     | <ul> <li>Key3 long press actions</li> </ul>                   |               | <ul> <li>Direct power set</li> </ul>                                              | tings              |
| <ul> <li>Key1 long press actions</li> </ul>   |                     | Key3 double click action                                      | 6             | Xy settings                                                                       |                    |
| Key1 double click actions                     |                     | Key4 target                                                   |               | <ul> <li>Cct settings</li> </ul>                                                  |                    |
| Key2 target                                   |                     | Key4 short press actions                                      | 5             | Rgbwaf settings                                                                   |                    |
| Key2 short press actions                      |                     | Key4 long press actions                                       |               | <ul> <li>Comidar 1</li> </ul>                                                     |                    |
| <ul> <li>Key2 long press actions</li> </ul>   |                     | Key4 double click action                                      | 15            | Corridor 2                                                                        |                    |
| <ul> <li>Key2 double click actions</li> </ul> |                     | <ul> <li>Direct power settings</li> </ul>                     |               | Corridor 3                                                                        |                    |
| <ul> <li>Key3 target</li> </ul>               |                     | <ul> <li>Xy settings</li> </ul>                               |               | Corridor 4                                                                        |                    |
| Key3 short press actions                      |                     | Oct settings                                                  |               | <ul> <li>Button operation</li> <li>Button count</li> <li>Initial level</li> </ul> | mode               |
| Unselect All Select                           | t All               | Unselect All                                                  | Select All    | Unselect All                                                                      | Select All         |
| Figure 9                                      |                     | Figure                                                        | 10            | Figu                                                                              | ire 11             |

 tarmet
 direction
 construction
 direction
 direction
 direction
 direction
 direction
 direction
 direction
 direction
 direction
 direction
 direction
 direction
 direction
 direction
 direction
 direction
 direction
 direction
 direction
 direction
 direction
 direction
 direction
 direction
 direction
 direction
 direction
 direction
 direction
 direction
 direction
 direction
 direction
 direction
 direction
 direction
 direction
 direction
 direction
 direction
 direction
 direction
 direction
 direction
 direction
 direction
 direction
 direction
 direction
 direction
 direction
 direction
 direction
 direction
 direction
 direction
 direction
 direction
 direction
 direction
 direction
 direction
 direction
 direction
 direction
 direction
 direction
 direction
 direction
 direction
 direction
 direction
 direction
 direction
 direction
 <thdirection</th>
 <thdirection</th>
 direction

Step 2: Tap the copied or created configuration for instance "SR-DA2833PN-DA2" as shown in Figure 4 to enter programming interface. Tap on """ button at upper right corner to unlock the setting as shown in Figure 5. We can set the attributes as shown in , Figure 6, Figure 7, and Figure 8.

#### 3. Enable Options of Configuration Parameters

Step 1: "Options" setting: tap "Options" as shown in Figure 6, we can select the options we would like to set as shown in Figure 9, Figure 10, and Figure 11.

"target" is to set controlled target of a key.

"short press actions" is to set the DALI command triggered by short press of a key.

"long press actions" is to set the DALI command triggered by long press of a key.

"double click actions" is to set the DALI command triggered by double click of a key.

"Direct power settings" is to set direct brightness values that can be triggered by a key, only when this option is selected, and values of "Direct power settings" are set, a key can trigger a Direct ARC power value. (it's not selected by factory default)

"Xy settings" is to set XY coordinate values that can be triggered by a key, only when this option is selected, and values of "Xy settings" are set, a key can trigger XY coordinate value. (it's not selected by factory default)

"Cct settings" is to set color temperature values that can be triggered by a key, only when this option is selected, and values of "Cct settings" are set, a key can trigger a color temperature value. (it's not selected by factory default)

"Rgbwaf settings" is to set a color by setting the values of RGBWAF channels separately, and the color can be triggered by a key, only when this option is selected, and values of "Rgbwaf settings" are set, a key can trigger a RGBWAF color value. (it's not selected by factory default)

"Corridor 1" is the option that enables users to set the operation mode of K1 input of the control unit as CD mode or PD mode. Once this option is selected, users can select the operation mode of the K1 input: CD (Corridor Dim) mode or PD (Push Dim) mode. If this option is not selected, the operation mode of K1 input of the control unit can only be PD mode. (it's not selected by factory default)

"Corridor 2" is the option that enables users to set the operation mode of K2 input of the control unit as CD mode or PD mode. Once this option is selected, users can select the operation mode of the K2 input: CD (Corridor Dim) mode or PD (Push Dim) mode. If this option is not selected, the operation mode of K2 input of the control unit can only be PD mode. (it's not selected by factory default)

"Corridor 3" is the option that enables users to set the operation mode of K3 input of the control unit as CD mode or PD mode. Once this option is selected, users can select the operation mode of the K3 input: CD (Corridor Dim) mode or PD (Push Dim) mode. If this option is not selected, the operation mode of K3 input of the control unit can only be PD mode. (it's not selected by factory default)

"Corridor 4" is the option that enables users to set the operation mode of K4 input of the control unit as CD mode or PD mode. Once this option is selected, users can select the operation mode of the K4 input: CD (Corridor Dim) mode or PD (Push Dim) mode. If this option is not selected, the operation mode of K4 input of the control unit can only be PD mode. (it's not selected by factory default)

"Button Operation mode and button count" is the option that enables users to set DALI operation mode of the coupler and the number of buttons to be used. This option should be selected and enabled so that the user can select the DALI instance mode or standalone mode. (it's not selected by factory default)

#### 4. Select DALI Instance Mode or Standalone Mode Before Configuration

Once "Options" are selected, the configuration interface will list all options that can be set as shown in Figure 6, Figure 7 and Figure 8.

Before configuration, the user should select DALI instance mode or standalone mode through the parameter "Button Operation mode and button count". Tap on "Button operation mode and button count" parameter as shown in Figure 8 to enter setting page as shown in Figure 12, set the parameters "Button operation mode" and "Button count" respectively. Then tap on "save" at upper right corner.

"Button operation mode": There are two choices for button operation mode, one is "Master", which means standalone mode. the other is "Slave", which means DALI-2 instance mode.

"Button count": this coupler supports up to 4 inputs, the user can select how many inputs to be used, there are 4 choices: 1, 2, 3, 4, which mean how many inputs will work after select. 1 means only K1 will work, 2 means only K1 and K2 will work, 3 means only K1, K2 and K3 will work, 4 means K1, K2, K3 and K4 will work. Factory default is 4.

#### 5. Configure the PD Mode

Step 1: "Key1 target" setting: tap "Key1 target" as shown in Figure 6, we can set controlled target of key 1 as shown in Figure 13, Figure 14 and Figure 15. There are three options: "Broadcast (factory default)", "Device (single DALI control gear)", "Group (a DALI group)". "Save" button at upper right corner means save the setting to smart phone, "Read" button at the bottom means read and import this single attribute from an existing control unit though NFC if you do not want to configure by yourself, "Write" button at the bottom means write this single attribute to a control unit though NFC.

"Broadcast" is to control all DALI ECGs on the DALI line through broadcast.

"Device" is to control a single DALI ECG on the DALI line, you can select an ECG address from 0-63 that you want to control, then tap on "Save" button at upper right corner to save the setting as shown in Figure 14.

"Group" is to control a group of DALI ECGs on the DALI line, you can select an ECG group address from 0-15 that you want to control, then tap on "Save" button at upper right corner to save the setting as shown in Figure 15.

Step 2: "Key1 short press actions" setting: tap "Key1 short press actions" as shown in Figure 6, we can set the DALI commands triggered by short press of key 1 as shown in Figure 16. Up to 10 actions can be set, which means you can set up to 10 actions (Action 1 to Action 10) triggered by 10 times short press in sequence as a cycle, 1st short press triggers Action 1, 2nd short press triggers Action 2, ....., 10th short press triggers Action 10, 11th short press triggers Action 1, 12th short press triggers Action 2, ....., 20th short press triggers Action 10, ...... By factory default, only 2 actions are set, other actions are not set, that means only Action 1 and Action 2 triggered by 2 times short press in sequence as a cycle. Available settings are as follows:

| Keyl short press acti | Sat Sat (BD)<br>Save | THE7 PM (b)<br>Cancel Key1 short pres | S acti Save | THE PM 18 Cancel Keyl short press acti Sav | e Cancel Keyl short press acti |
|-----------------------|----------------------|---------------------------------------|-------------|--------------------------------------------|--------------------------------|
|                       |                      | Off                                   |             | Go to scene 7                              | Activate xy 2                  |
|                       |                      | Up                                    |             | Go to scene 8                              | Activate xy 3                  |
|                       |                      | Down                                  |             | Go to scene 9                              | Activate xy 4                  |
|                       |                      | Step up                               |             | Go to scene 10                             | Activate xy 5                  |
|                       |                      | Step down                             |             | Go to scene 11                             | Activate xy 6                  |
|                       |                      | Recall max                            |             | Go to scene 12                             | Activate xy 7                  |
| trol 5                |                      | Recall min                            |             | Go to scene 13                             | Activate xy 8                  |
|                       |                      | Step down and off                     |             | Go to scene 14                             | Activate xy 9                  |
|                       |                      | On and step up                        |             | Go to scene 15                             | Activate xy 10                 |
| 5                     |                      | Go to last level                      | ~           | X-coordinate step up                       | Activate xy 11                 |
|                       |                      | Go to scene 0                         |             | Y-coordinate, step up                      | Activate xy 12                 |
| 10                    |                      | Go to scene 1                         |             | X-coordinate step down                     | Activate xy 13                 |
|                       |                      | Go to scene 2                         |             | Y-coordinate step down                     | Activate xy 14                 |
|                       |                      | Go to scene 3                         |             | Cct step cooler                            | Activate xy 15                 |
|                       |                      | Go to scene 4                         |             | Cct step warmer                            | Activate xy 16                 |
|                       |                      | Go to scene 5                         |             | Activate xy 1                              | Activate cct 1                 |
|                       |                      | Go to scene 6                         |             | Activate xy 2                              | Activate cct 2                 |
|                       |                      | Go to scene 7                         |             | Activate xy 3                              | Activate oct 3                 |
|                       |                      |                                       |             |                                            |                                |

Figure 17

Figure 18

Figure 19

"Direct arc power control 1-16" is to trigger a direct brightness level as shown in Figure 17. These actions only work when "Direct power settings" option values are set.

"Off" means turn off, "Up" means smooth dim up, "Down" means smooth dim down, "Step up" means step dim up, "Step down" means step dim down, "Recall max" means recall max level, "Recall min" means recall min level, "Step down and off" means step dim down and off, "On and step up" means turn on and step dim up, "Go to last level" means go to last active level before turn off as shown in Figure 17 and Figure 18.

"Go to scene 0-15" is to trigger a DALI scene as shown in Figure 18 and Figure 19. These actions only work when DALI scenes are already configured for the ECGs.

"X-coordinate step up" is to step up x-coordinate value, "Y-coordinate step up" is to step up y-coordinate value as shown in Figure 19.

"X-coordinate step down" is to step down x-coordinate value, "Y-coordinate step down" is to step down y-coordinate value as shown in Figure 19.

"Cct step cooler" is to step the color temperature value to cooler, "Cct step warmer" is to step the color temperature value to warmer as shown in Figure 19.

| 146 PM BI CHI CO                 | 148 PM C                         | 156 PM 😌 🔤 Sati Sati 🖘  | 157 PM 13 2015al 2             |
|----------------------------------|----------------------------------|-------------------------|--------------------------------|
| Carron Keyl short press act Save | Carron Keyl short press act Sand | Keyl long press actions | Cancel Keyl long press actions |
| Activate cct 2                   | Activate cct 15                  | Action 1 Up >           | None                           |
| Activate cct 3                   | Activate cct 16                  | Action 2 Down >         | Rab (con1 (clockwise)          |
| Activate cct 4                   | Activate rgbwaf 1                | Aution 7 Nove S         | Bab loop? (anticlositurino)    |
| Activate cct 5                   | Activate rgbwaf 2                | Note 2                  | Ngo toop2 tartoctockwinter     |
| Activate cct 6                   | Activate retrieval 3             | Action 4 None >         | Waf loop1 (clockwise)          |
| Activate cct 7                   | Anti-anti-anti-anti-a            | Action 5 None >         | Waf loop1 (anticlockwise)      |
| Activate ant 0                   | Activate rgowar 4                | Action 6 None >         | W loop1 (clockwise)            |
| covate cct o                     | Activate rgbwaf 5                | Action 7 None >         | W loop1 (anticlockwise)        |
| Activate cct 9                   | Activate rgbwaf 6                | Action 8 None >         | Direct arc power control 1     |
| ctivate cct 10                   | Activate rgbwaf 7                | Action 9 None >         | Direct arc power control 2     |
| Activate cct 11                  | Activate rgbwaf 8                | Action 10 None 2        | Direct arc nower control 3     |
| ctivate cct 12                   | Activate rgbwaf 9                |                         | Direct are neuror control 4    |
| Activate cct 13                  | Activate rgbwaf 10               |                         | billet all power condition     |
| ctivate cct 14                   | Activate robust 11               |                         | Direct arc power control 5     |
| ctivate cct 15                   |                                  |                         | Direct arc power control 6     |
| ctivate out 16                   | Activate rgowar 12               |                         | Direct arc power control 7     |
|                                  | Activate rgbwaf 13               |                         | Direct arc power control 8     |
| ctivate rgbwar 1                 | Activate rgbwaf 14               |                         | Direct arc power control 9     |
| ctivate rgbwaf 2                 | Activate rgbwaf 15               |                         | Direct arc power control 10    |
| Activate rgbwaf 3                | Activate rgbwaf 16               | Read Write              | Direct arc newer control 11    |
|                                  |                                  |                         |                                |
| Figure 21                        | Figure 22                        | Figure 23               | Figure 24                      |

"Activate Xy 1-16" is to trigger a Xy color as shown in Figure 19 and Figure 20. These actions only work when "Xy settings" option values are set.

"Activate cct 1-16" is to trigger a color temperature as shown in Figure 20 and Figure 21. These actions only work when "Cct settings" option values are set.

"Activate Rgbwaf 1-16" is to trigger a RGBWAF color as shown in Figure 21 and Figure 22. These actions only work when "Rgbwaf settings" option values are set.

Once the actions are set as shown in Figure 16, "Save" button at upper right corner means save the setting to smart phone, "Read" button at the bottom means read and import this single attribute from an existing control unit though NFC if you do not want to configure by yourself, "Write" button at the bottom means write this single attribute to a control unit though NFC.

Step 3: "Key1 long press actions" setting: tap "Key1 long press actions" as shown in Figure 6, we can set the DALI commands triggered by long press of key 1 as shown in Figure 23. Up to 10 actions can be set, which means you can set up to 10 actions (Action 1 to Action 10) triggered by 10 times long press in sequence as a cycle. 1st long press triggers Action 1, 2nd long press triggers Action 2, ....., 10th long press triggers Action 10, 11th long press triggers Action 1, 12th long press triggers Action 2, ...... 20th long press triggers Action 10, ..... By factory default, only 2 actions are set, other actions are not set, that means only Action 1 and Action 2 triggered by 2 times long press in sequence as a cycle.

Available settings for long press actions are similar to short press actions as shown in Figure 24, Figure 25, Figure 26, Figure 27, Figure 28 and Figure 29, please refer to the settings of short press actions. There are some additional settings for long press actions as follows:

"Rab loop1 (clockwise)" is to loop RGB channels clockwisely, "Rab loop1 (anticlockwise)" is to loop RGB channels anticlockwisely as shown in Figure 24.

"Waf loop1 (clockwise)" is to loop WAF channels clockwisely, "Waf loop1 (anticlockwise)" is to loop WAF channels anticlockwisely as shown in Figure 24.

"W loop1 (clockwise)" is to loop W channel cockwisely, "W loop1 (anticlockwise)" is to loop W channels anticlockwisely as shown in Figure 24.

Once the actions are set as shown in Figure 23, "Save" button at upper right corner means save the setting to smart phone, "Read" button at the bottom means read and import this single attribute from an existing control unit though NFC if you do not want to configure by yourself. "Write" button at the bottom means write this single attribute to a control unit though NFC.

| ाइन मन्द्र 🖬 भिन्न सिन्न 💷 👘     | 157 PM (2)                          | 158 PM (2) 🔤 Sat Sat (30)           | 1.58 PM (3                    |
|----------------------------------|-------------------------------------|-------------------------------------|-------------------------------|
| cel Keyl long press actions Save | Cancel Keyl long press actions Save | Cancel Keyl long press actions Save | Cancel Key1 long press action |
| ect arc power control 11         | Go to scene 2                       | Y-coordinate step down              | Activate xy 15                |
| irect arc power control 12       | Go to scene 3                       | Cct step cooler                     | Activate xy 16                |
| rect arc power control 13        | Go to scene 4                       | Cct step warmer                     | Activate cct 1                |
| irect arc power control 14       | Go to scene 5                       | Activate xy 1                       | Activate cct 2                |
| rect arc power control 15        | Go to scene 6                       | Activate xy 2                       | Activate cct 3                |
| er                               | Go to scene 7                       | Activate xy 3                       | Activate cct 4                |
| P ~                              | Go to scene 8                       | Activate xy 4                       | Activate oct 5                |
| own                              | Go to scene 9                       | Activate xy 5                       | Activate cct 6                |
| tep up                           | Go to scene 10                      | Activate xy 6                       | Activate cct 7                |
| æp down                          | Go to scene 11                      | Activate xy 7                       | Activate cct 8                |
| scall max                        | Go to scene 12                      | Activate xy 8                       | Activate cct 9                |
| scall min                        | Go to scene 13                      | Activate xy 9                       | Activate cct 10               |
| ep down and off                  | Go to scene 14                      | Activate xy 10                      | Activate cct 11               |
| and step up                      | Go to scene 15                      | Activate xy 11                      | Activate cct 12               |
| to last level                    | X-coordinate step up                | Activate xy 12                      | Activate oct 13               |
| to scene 0                       | Y-coordinate, step up               | Activate xy 13                      | Activate cct 14               |
| to scene 1                       | X-coordinate step down              | Activate xy 14                      | Activate cct 15               |
| to scene 2                       | Y-coordinate step down              | Activate xy 15                      | Activate cct 16               |

Figure 26

Figure 25

Activate cet 14 Activate rehwaf Activate robwaf 2 Activate rgbwaf 3 Activate robwaf 5 Activate robwaf 6 Activate robwaf 7 Activate robwaf 8 Activate rgbwaf 10 Activate rgbwaf 11 Activate robwaf 12 Activate robwaf 13 Activate retwaf 14 Activate robwaf 15

Activate rgbwaf 16

Figure 27

Figure 28

|                   | Set Set (Set OED | 2:08 PM 10 | 🖬 Sat Sat Gib        |
|-------------------|------------------|------------|----------------------|
| Key1 long press a | ections Save     | < в        | ey1 double click act |
| cct 15            |                  | Action 1   | Recall max           |
| oct 16            |                  | Action 2   | Recall min >         |
| rgbwaf 1          |                  | Action 3   | None 2               |
| rgbwaf 2          |                  |            |                      |
| rgbwaf 3          |                  |            |                      |
| rgbwaf 4          |                  |            |                      |
| rgbwaf 5          |                  |            |                      |
| rgbwaf 6          |                  |            |                      |
| rgbwaf 7          |                  |            |                      |
| robwaf 8          |                  |            |                      |
| rgbwaf 9          |                  |            |                      |
| robwaf 10         |                  |            |                      |
| rohwaf 11         |                  |            |                      |
| rnhwaf 12         |                  |            |                      |
| robust 13         |                  |            |                      |
| robust 14         |                  |            |                      |
| ryuman re         |                  |            |                      |
| rgowar io         |                  | Read       | Weite                |
| rgowar 10         |                  | hears      | vinte                |
| Figure            | 29               | F          | igure 30             |

| =                               |                                   |                                   |                               |
|---------------------------------|-----------------------------------|-----------------------------------|-------------------------------|
| ictivate xy 3                   | Activate cct 4                    | Activate rgbwaf 5                 | Activate rgbwaf 16            |
| activate xy 2                   | Activate oct 3                    | Activate rgbwaf 4                 | Activate rgbwaf 15            |
| ictivate xy 1                   | Activate cct 2                    | Activate rgbwaf 3                 | Activate rgbwaf 14            |
| Cct step warmer                 | Activate cct 1                    | Activate rgbwaf 2                 | Activate rgbwaf 13            |
| Cct step cooler                 | Activate xy 16                    | Activate rgbwaf 1                 | Activate rgbwaf 12            |
| -coordinate step down           | Activate xy 15                    | Activate cct 16                   | Activate rgbwaf 11            |
| -coordinate step down           | Activate xy 14                    | Activate cct 15                   | Activate rgbwaf 10            |
| -coordinate, step up            | Activate xy 13                    | Activate cct 14                   | Activate rgbwaf 9             |
| coordinate step up              | Activate xy 12                    | Activate cct 13                   | Activate rgbwaf 8             |
| io to scene 15                  | Activate xy 11                    | Activate cct 12                   | Activate rgbwaf 7             |
| io to scene 14                  | Activate xy 10                    | Activate oct 11                   | Activate rgbwaf 6             |
| o to scene 13                   | Activate xy 9                     | Activate cct 10                   | Activate rgbwaf 5             |
| o to scene 12                   | Activate xy 8                     | Activate cct 9                    | Activate rgbwaf 4             |
| o to scene 11                   | Activate xy 7                     | Activate oct 8                    | Activate rgbwaf 3             |
| o to scene 10                   | Activate xy 6                     | Activate cct 7                    | Activate rgbwaf 2             |
| o to scene 9                    | Activate xy 5                     | Activate oct 6                    | Activate rgbwaf 1             |
| o to scene 8                    | Activate xy 4                     | Activate oct 5                    | Activate cct 16               |
| o to scene 7                    | Activate xy 3                     | Activate cct 4                    | Activate cct 15               |
| ncel Keyl double click act Save | Cancel Key1 double click act Save | Cancel Keyl double click act Save | Cancel Keyl double click act. |

Step 4: "Kev1 double click actions" setting: tap "Kev1 double click actions" as shown in Figure 6, we can set the DALI commands triggered by double click of key 1 as shown in Figure 30. Up to 3 actions can be set, which means you can set up to 3 actions (Action 1 to Action 3) triggered by 3 times double click in sequence as a cycle, 1st double click triggers Action 1, 2nd double click triggers Action 2, 3rd double click triggers Action 3, 4th double click triggers Action 1, 5th double click triggers Action 2, 6th double click triggers Action 3, ..... By factory default, only 2 actions are set, other actions are not set, that means only Action 1 and Action 2 triggered by 2 times double click in sequence as a cycle.

Available settings for double click actions are similar to short press actions as shown in Figure 31, Figure 32, Figure 33, Figure 34, Figure 35 and Figure 36, please refer to the settings of short press actions.

Once the actions are set as shown in **Figure 30**, "**Save**" button at upper right corner means save the setting to smart phone, "**Read**" button at the bottom means read and import this single attribute from an existing control unit though NFC if you do not want to configure by yourself, "**Write**" button at the bottom means write this single attribute to a control unit though NFC.

Step 5: "Key2 target" setting: tap "Key2 target" as shown in Figure 6, we can set controlled target of key 2, please refer to Step 1 "Key1 target" for detailed settings.

Step 6: "Key2 short press actions" setting: tap "Key2 short press actions" as shown in Figure 6, we can set the DALI commands triggered by short press of key 2, please refer to Step 2 "Key1 short press actions" for detailed settings.

Step 7: "Key2 long press actions" setting: tap "Key2 long press actions" as shown in Figure 6, we can set the DALI commands triggered by long press of key 2, please refer to Step 3 "Key1 long press actions" for detailed settings.

Step 8: "Key2 double click actions" setting: tap "Key2 double click actions" as shown in Figure 6, we can set the DALI commands triggered by double click of key 2, please refer to Step 4 "Key1 double click actions" for detailed settings.

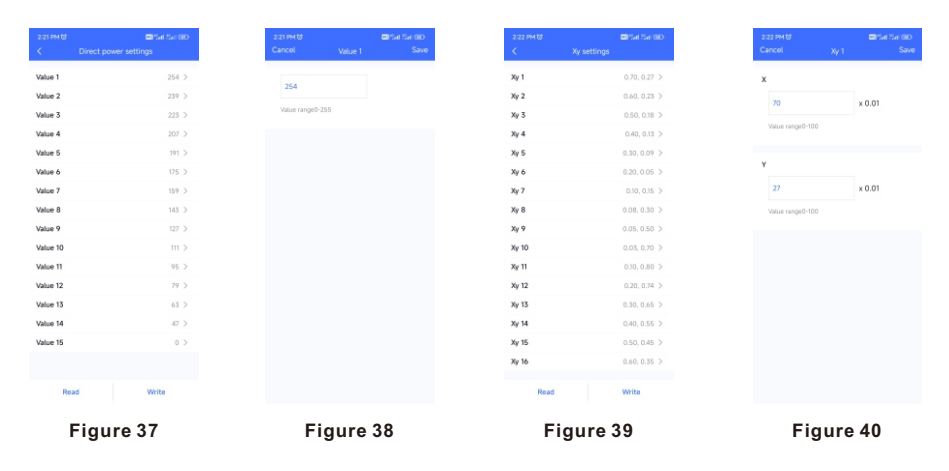

Step 9: "Key3 target", "Key3 short press actions", "Key3 long press actions", "Key3 double click actions" settings as shown in Figure 7: please refer to the settings of "Key1 target", "Key1 short press actions", "Key1 long press actions", "Key1 double click actions" for detailed settings.

Step 10: "Key4 target", "Key4 short press actions", "Key4 long press actions", "Key4 double click actions" settings as shown in Figure 7: please refer to the settings of "Key1 target", "Key1 short press actions", "Key1 long press actions", "Key1 double click actions" for detailed settings.

Step 11: "Direct power settings" setting: tap "Direct power settings" as shown in Figure 7, we can set 15 brightness values as shown in Figure 37, tap on a value to enter setting interface as shown in Figure 38, setting range is 0-255, 0-254 means 0-100%, 255 means mask. Tap on "Save" button at the upper right corner to save the setting as shown in Figure 38.

Once the values are set as shown in **Figure 37**, **"Read"** button at the bottom means read this single attribute from an existing control unit though NFC, **"Write"** button at the bottom means write this single attribute to a control unit though NFC.

|        | ettinos   | 222 PM 0 Billet Sur GBD<br>Cancel Cct 1 Save | 2:23 PM (3) The form (3) Compared to a compared to a compare | 2:25 PM 10<br>Cancel Robwart 1 |
|--------|-----------|----------------------------------------------|----------------------------------------------------------------------------------------------------|--------------------------------|
| ct 1   | 2700K >   |                                              | Bobwaf 1 254.0.0.0.0.0                                                                                                    |                                |
| ±2     | 3000K >   | 2700                                         | Robwaf 2 0.254.0.0.0.0 >                                                                                                    |                                |
| tt 3   | 3300K >   | Value range1000K-10000K                      | Rgbwaf 3 0.0.254.0.0.0 >                                                                                                    | 254                            |
| 14     | 3500K >   | 0.004                                        | Rgbwaf 4 0, 0, 0, 254, 0, 0 >                                                                                                    | Value range0-254               |
| t 5    | 3900K >   | Dessin                                       | Rgbwaf 5 0, 0, 0, 0, 254, 0 >                                                                                                    |                                |
| t 6    | 4200K >   |                                              | Rgbwaf 6 254, 254, 0, 254, 0, 0 >                                                                                                    | G                              |
| t 7    | 4500K >   |                                              | Rgbwaf 7 254, 0, 254, 0, 254, 0 >                                                                                                    | 0                              |
| t 8    | 4800K >   |                                              | Rgbwaf 8 254, 254, 0, 254, 0 >                                                                                                    | Value range0-254               |
| 9      | 5000K >   |                                              | Rgbwaf 9 254, 254, 254, 0, 0, 0 >                                                                                                    |                                |
| : 10   | 5300K >   |                                              | Rgbwaf 10 254, 128, 0, 0, 0, 0 >                                                                                                    | 8                              |
| 11     | 5600K >   |                                              | Rgbwaf 11 128, 254, 0, 0, 0, 0 >                                                                                                    | 0                              |
| 12     | 6000K >   |                                              | Rgbwaf 12 128, 0, 254, 0, 0, 0 >                                                                                                    |                                |
| 13     | 6500K >   |                                              | Rgbwaf 13 254, 0, 128, 0, 0, 0 >                                                                                                    | value rangeo-254               |
| : 14   | Default > |                                              | Rgbwaf 14 0, 254, 128, 0, 0, 0 >                                                                                                    | w                              |
| :t 15  | Default > |                                              | Rgbwaf 15 0, 128, 254, 0, 0, 0 >                                                                                                    |                                |
| ict 16 | Default > |                                              | Rgbwaf 16 254, 254, 254, 254, 254, 254 >                                                                                                    | 0                              |
| Read   | Write     |                                              | Dead Write                                                                                                    | Value range0-254               |

Step 12: "Xy settings" setting: tap "Xy settings" as shown in Figure 7, we can set 16 XY coordinate values as shown in Figure 39, tap on a value to enter setting interface as shown in Figure 40, setting range is 0-1. Tap on "Save" button at the upper right corner to save the setting as shown in Figure 40.

Once the values are set as shown in **Figure 39**, "**Read**" button at the bottom means read and import this single attribute from an existing control unit though NFC if you do not want to configure by yourself, "Write" button at the bottom means write this single attribute to a control unit though NFC.

Step 13: "Cct settings" setting: tap "Cct settings" as shown in Figure 7, we can set 16 color temperature values as shown in Figure 41, tap on a value to enter setting interface as shown in Figure 42, setting range is 1000-10000K. Tap on "Save" button at the upper right corner to save the setting as shown in Figure 42.

Once the values are set as shown in **Figure 42**, "**Read**" button at the bottom means read and import this single attribute from an existing control unit though NFC if you do not want to configure by yourself, "**Write**" button at the bottom means write this single attribute to a control unit though NFC.

Step 14: "Rgbwaf settings" setting: tap "Rgbwaf settings" as shown in Figure 8, we can set 16 RGBWAF values as shown in Figure 43, tap on a value to enter setting interface as shown in Figure 44 and Figure 45, you can set RGBWAF channels separately, setting range for each channel is 0-254 (0-100%). Tap on "Save" button at the upper right corner to save the setting as shown in Figure 44.

Once the values are set as shown in **Figure 43**, "**Read**" button at the bottom means read and import this single attribute from an existing control unit though NFC if you do not want to configure by yourself, "**Write**" button at the bottom means write this single attribute to a control unit though NFC.

| 225 PM 명 프로테 Sar GBD<br>Cancel Rgbwaf 1 Save | 1101 AM 영 대학교 (제가 대학<br>Cancel Corridor 1 Save        | 11.02 AM 121 San Geo<br>Cancel Corridor 1 Save | 1102 AM 단 로마 Set Set Set Set Set Set Set Set Set Set |
|----------------------------------------------|-------------------------------------------------------|------------------------------------------------|------------------------------------------------------|
| B                                            | Mode<br>CD DPD                                        | Fade in time                                   | 100 %                                                |
| Vidue range0-254                             | Providew<br>Level IO                                  | Occupied time                                  | Fade out time<br>45                                  |
| ,                                            |                                                       | Value range 0~60,000                           | Protonged time                                       |
| 0<br>Visue range0-254                        | 20<br>Pade In: Occupied Fode put Prolonged Don to eff | Occupied level                                 | b<br>Válue range 0-60,000                            |
|                                              | Fade in time                                          | Volue range 0-100                              | ) infinite                                           |
| 0                                            | Occupied time                                         | Fade out time<br>4s                            | Prolonged level                                      |
| value campio-204                             | 180 s                                                 | Prolonged time                                 | Value range 0-100                                    |
| 0                                            | Value range 0-60,000 Occupied level                   | 5 S<br>Value range 0-60,000                    | Dim to off time<br>Os                                |
| Vivue range0-254                             | Read Write                                            | Read Write                                     | Read Write                                           |
| Figure 45                                    | Figure 46                                             | Figure 47                                      | Figure 48                                            |

#### 6. Select Push Dim or Corridor Dim Mode and Set Parameters of CD Mode

Step 1: "Corridor 1" setting: tap "Corridor 1" as shown in Figure 8, we can set the operation mode of K1 input of the control unit as shown in Figure 46, factory default mode is "PD" mode. If users set the mode to "CD" mode, K1 input can be connected with a dry contact motion sensor and detects motion to control the targets of Key 1. The available setting parameters for the motion sensor are as follows as shown in Figure 47 and Figure 48:

"Fade in time" is to set the fade time that the target DALI ECGs fade in to the set occupied level from current status after motion detected as shown in Figure 47. Tap on "Fade in time" to enter the value setting page, available setting is 0S~90.5S, factory default setting is 1S as shown in Figure 49.

"Occupied time" is to set the how long will the occupied level last as shown in Figure 47. Available setting is 0S~60000S, factory default setting is 180S as shown in Figure 47.

"Occupied level" is to set the brightness that the target DALI ECGs will turn to after motion detected as shown in Figure 47. Available setting is 0~100%, factory default setting is 100% as shown in Figure 47.

"Fade out time" is to set the fade time that the target DALI ECGs fade out to the set prolonged level from occupied level after occupied time expires as shown in Figure 47. Tap on "Fade out time" to enter the value setting page, available setting is 0S~90.5S, factory default setting is 4S as shown in Figure 50.

"Prolonged time" is to set how long will the prolonged level last as shown in Figure 47. Available setting is 0S~60000S and infinite, factory default setting is 5S as shown in Figure 47. Infinite means the prolonged level will last forever and never fade off.

"Prolonged level" is to set the brightness that the target DALI ECGs will turn to after occupied time expires as shown in Figure 48. Available setting is 0~100%, factory default setting is 10% as shown in Figure 48.

"Dim-to-off time" is to set the fade time that the target DALI ECGs fade to off from prolonged level after prolonged time expires as shown in **Figure 48**. Tap on "Dim-to-off time" to enter the value setting page, available setting is 0S~90.5S, factory default setting is 0S as shown in **Figure 51**.

| SIAS PM 영 속 문 Q SIA SIA 약 CEO<br>Cancel Fade in time                                                                                                    | 6.00 PM t0 ≤ 00 Sat Sat 10 BD<br>Cancel Fade out time                                                                                                    | eloo PM 명 속 的 34 Set 역 680<br>Cancel Dim to off time | 12:00 PM & 명 3at<br>< SR-DA2833PN-DA2 |
|----------------------------------------------------------------------------------------------------|----------------------------------------------------------------------------------------------------|------------------------------------------------------|---------------------------------------|
| ls                                                                                                    | Os                                                                                                    | Os 🗸                                                 | Device Type DALI 240                  |
| rs                                                                                                    | 0.7s                                                                                                    | 0.7s                                                 | Product Id 0                          |
| ~                                                                                                    | 1.0s                                                                                                    | 1.0s                                                 | Options                               |
|                                                                                                    | 1.46                                                                                                    | 1.46                                                 |                                       |
|                                                                                                    | 25                                                                                                    | 25                                                   | Keyl target B                         |
|                                                                                                    | 2.86                                                                                                    | 2.8s                                                 | Key1 short press actions              |
|                                                                                                    | 578                                                                                                    | 5.7%                                                 | Key1 long press actions               |
|                                                                                                    | 85                                                                                                    | 85                                                   | Key1 double click actions             |
|                                                                                                    | 11.3s                                                                                                    | 11.3s                                                | Key2 tarnet                           |
|                                                                                                    | 16s                                                                                                    | 16s                                                  |                                       |
|                                                                                                    | 22.65                                                                                                    | 22.6s                                                | Key2 short press actions              |
|                                                                                                    | 32s                                                                                                    | 32s                                                  | Key2 long press actions               |
|                                                                                                    | 45.3s                                                                                                    | 45.3s                                                | Key2 double click actions             |
|                                                                                                    | 64s                                                                                                    | 64s                                                  | Key3 target B                         |
|                                                                                                    |                                                                                                    |                                                      |                                       |
| Figure 49                                                                                                    | Figure 50                                                                                                    | Figure 51                                            | Figure 52                             |
| Figure 49                                                                                                    | Figure 50<br>۲۵۵۹-۳۹۵۵ کامی ( ۲۵۵۹-۲۹۵۵<br>۲۵۹۹-۲۹۵۹ ۲۵۹                                                                                                    | Figure 51                                            | Figure 52                             |
| Figure 49                                                                                                    | Figure 50                                                                                                    | Figure 51                                            | Figure 52                             |
| Figure 49                                                                                                    | Figure 50                                                                                                    | Figure 51                                            | Figure 52                             |
| Figure 49                                                                                                    | Figure 50<br>Meddataster color<br>Conter 1 Filmeda<br>Conter 2 Filmeda 2<br>Conter 2 Filmeda 2                                                                                                    | Figure 51                                            | Figure 52                             |
| Figure 49                                                                                                    | Figure 50 to develop to develop to deve<br>to develop to develop to develop to develop to develop to develop to develop to develop to develop to develop to develop to develop to develop to develop to develop to develop to develop to develop to develop to develop to develop to d | Figure 51                                            | Figure 52                             |
| Figure 49                                                                                                    | Figure 50       test # tab       test # tab       test # tab       test # tab       test # tab       Center 1      Pit mote 2       Center 2      Pit mote 2       Center 3      Pit mote 2       Center 4     Pit mote 2                                                                                                    | Figure 51                                            | Figure 52                             |
| Figure 49                                                                                                    | Teta wild #       Sear # 100         1       100       100         2       100       100         2       100       100         2       100       100         2       100       100         2       100       100         2       100       100         2       100       100         2       100       100         3       100       100         4       100       100         4       100       100                                                                                                    | Figure 51                                            | Figure 52                             |
| Figure 49<br>Constant of the second second sec | Figure 50                                                                                                    | Figure 51                                            | Figure 52                             |
| Figure 49                                                                                                    | Territor 1       Territor 2         Cerritor 2       Territor 2         Cerritor 3       Territor 2         Cerritor 4       Territor 2         Cerritor 5       Territor 2         Cerritor 4       Territor 2         Cerritor 5       Territor 2         Cerritor 4       Territor 2         Cerritor 5       Territor 2         Cerritor 6       Territor 2         Cerritor 7       Territor 2         Cerritor 7       Territor 2         Cerritor 7       Territor 2         Cerritor 7       Territor 2         Cerritor 7       Territor 2                                                                                                    | Figure 51                                            | Figure 52                             |
| Figure 49                                                                                                    | Term wells (f)       Sector (f) (f)         (f)       (f)       (f)         (f)       (f)       (f)         (f)       (f) <t< td=""><td>Figure 51</td><td>Figure 52</td></t<>                                                                                                    | Figure 51                                            | Figure 52                             |
| Figure 49                                                                                                    | Trigging 50         Image: Image: Im                                                             | Figure 51                                            | Figure 52                             |

#### Installation

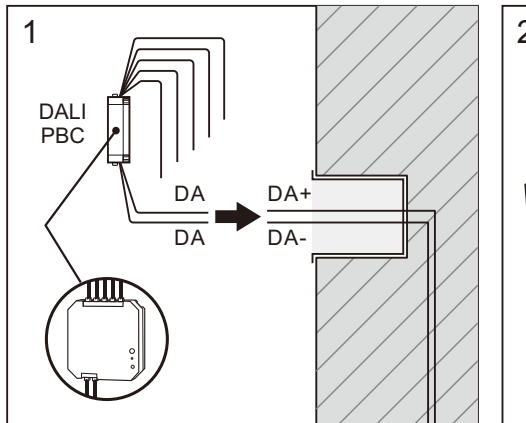

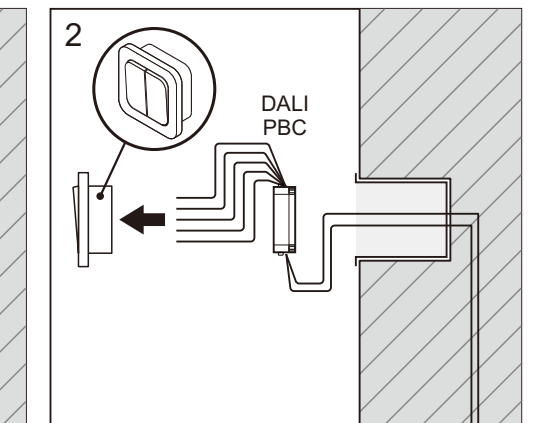

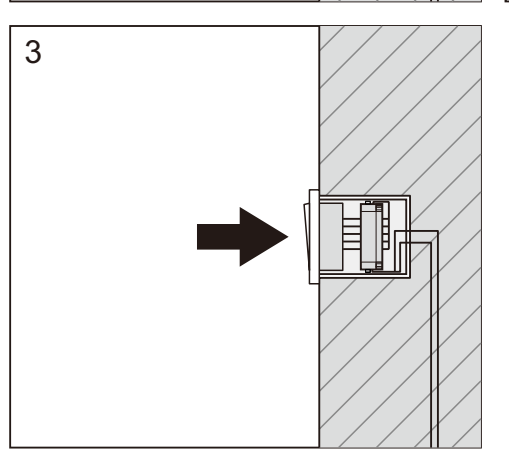

Step 2: "Corridor 2" setting: tap "Corridor 2" as shown in Figure 8, we can set the operation mode of K2 input of the control unit, factory default mode is "PD" mode. If users set the mode to "CD" mode, K2 input can be connected with a dry contact motion sensor and detects motion to control the targets of Key 2. The available setting parameters for the motion sensor are the same as K1's motion sensor setting, please refer to the settings of the K1's motion sensor.

Step 3: "Corridor 3" setting: tap "Corridor 3" as shown in Figure 8, we can set the operation mode of K3 input of the control unit, factory default mode is "PD" mode. If users set the mode to "CD" mode, K3 input can be connected with a dry contact motion sensor and detects motion to control the targets of Key 3. The available setting parameters for the motion sensor are the same as K1's motion sensor setting, please refer to the settings of the K1's motion sensor.

Step 4: "Corridor 4" setting: tap "Corridor 4" as shown in Figure 8, we can set the operation mode of K4 input of the control unit, factory default mode is "PD" mode. If users set the mode to "CD" mode, K4 input can be connected with a dry contact motion sensor and detects motion to control the targets of Key 4. The available setting parameters for the motion sensor are the same as K1's motion sensor setting, please refer to the settings of the K1's motion sensor.

### 7. Write the Settings to the Coupler

Figure 53

Figure 54

Step 1: once all settings are completed as shown in Figure 52, we need to write all attributes to the control unit through NFC, tap on "Set All Attributes" as shown in Figure 53, then touch the control unit NFC position with the NFC reception area of the smart phone as the app instructed as shown in Figure 53. Once write successfully, there shall be a pop-up window to indicate as shown in Figure 54.